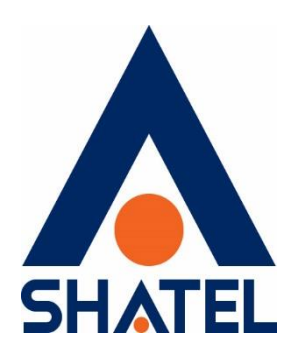

# راهنمای کانفیگ مودم UTel

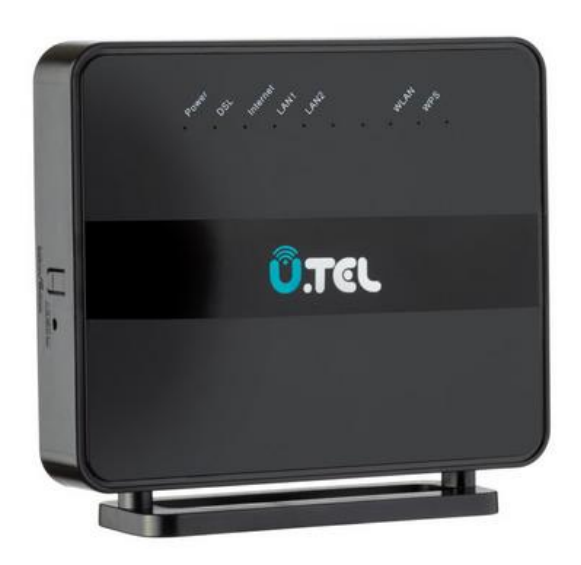

تنظیم مودم Utel تاریخ تنظیم : اسفند ۱۴۰۱ گروه شرکتهای شاتل

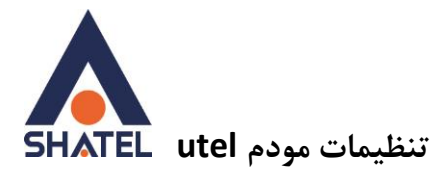

فهرست مطالب

تنظيمات اينترنت

تنظيمات وايرلس

راه اندازی ACS

فعال کردنACL

مشاهده پارامتر خط

<u>Port Forward</u> فعال کردن Annex M

cs@shatel.ir

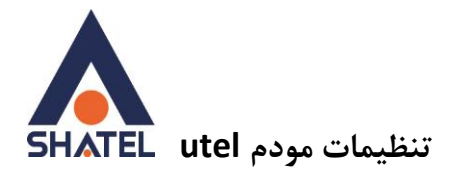

## تنظيمات اينترنت

ابتدا در مرورگر خود password را جستجو نمایید.در قسمت username و password کلمه ی admin را وارد نموده و وارد شوید. از منوی Setup وارد قسمت wan شوید سپس در انتهای صفحه مطابق تصویر روی سطل زباله زده و تمامی جدول ها را حذف نمایید سپس مقادیر vpi=0 و vci=35 قرار دهید.Channel mode بر روی pppoe تنظیم شود همچنین داخل username شناسه کاربری خود و در داخل پسور رمز pppoe خود را وارد نمایید. سپس بروی add کلیک نمایید تا جدول جدید ایجاد شود.

| Status | Wizard | Setup     | Advanc           | ed         | Se         | rvice                                                                                                    | l l        | Firewal      | I          | Mainter      | ance        | L         | ogout   |
|--------|--------|-----------|------------------|------------|------------|----------------------------------------------------------------------------------------------------|------------|--------------|------------|--------------|-------------|-----------|---------|
|        |        | WAN Co    | nfiguratior      | 1          |            |                                                                                                    |            |              |            |              | _           |           |         |
| UN     |        | PPPoE and | PPPoA only is 'M | anuai", th | e "Connect | the warn in the second second s | connect" b | utton will b | e enable.  | nemet Modern | rkouter. No | xe : when | connect |
| (AN    |        | Default   | Route Selection  | :          | ○ Auto     | Specif                                                                                                    | fied       |              |            |              |             |           |         |
| to PVC |        | -         |                  |            |            |                                                                                                    |            |              |            |              |             |           |         |
| M      |        | Channe    | Туре:            |            | ATM 🗸      |                                                                                                    |            |              |            |              |             |           |         |
| L      |        | VPI:      |                  |            | 0          |                                                                                                    |            | VCI:         |            |              | 35          | 5         |         |
| N      |        | Encapsi   | lation:          |            | O LLC      |                                                                                                    |            | 0 VC         | C-Mux      |              |             |           |         |
| AN     |        | Channe    | Mode:            |            | Bridge     | ~                                                                                                    |            | Enabl        | e NAPT:    |              |             |           |         |
|        |        | Enable I  | GMP:             |            |            |                                                                                                    |            |              |            |              |             |           |         |
|        |        | PPP Set   | tings:           |            |            |                                                                                                    |            |              |            |              |             |           |         |
|        |        | User Na   | me:              |            | ئارىرى     | ناسه ک                                                                                                    | ů.         | Passw        | vord:      |              | pp          | poe       | رمز     |
|        |        | туре:     |                  |            | Continuo   | US                                                                                                    | ¥          | idie Ti      | ime (min): |              |             |           |         |
|        |        | WAN IP    | Settings:        |            |            |                                                                                                    |            |              |            |              |             |           |         |
|        |        | Туре:     |                  |            | Fixed      | P                                                                                                    |            | 0 Dł         | нср        |              |             |           |         |
|        |        | Local IP  | Address:         |            |            |                                                                                                    |            | Remo         | te IP Addr | 955:         |             |           |         |
|        |        | NetMas    | c                |            |            |                                                                                                    |            |              |            |              |             |           |         |
|        |        | Default   | Route:           |            | O Disab    | le                                                                                                    |            | ® E          | nable      |              | O AU        | to        |         |
|        |        | Unnum     | bered:           |            |            |                                                                                                    |            |              |            |              |             |           |         |
|        |        | Connect   | Disconne         | ct 4       | \dd        | Modify                                                                                                    | Delete     | Un           | do R       | lefresh      |             |           |         |
|        |        | WAN In    | terfaces Tabl    | e:         |            |                                                                                                    |            |              |            |              |             |           |         |
|        |        |           |                  |            |            |                                                                                                    |            |              |            |              |             |           |         |

cs@shatel.ir

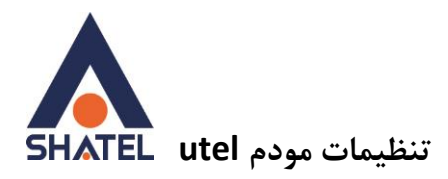

# تنظيمات وايرلس

| 🕥 Tel         |        |                      |                                              |                      |                       |         |
|---------------|--------|----------------------|----------------------------------------------|----------------------|-----------------------|---------|
| Status        | Wizard | Setup                | Advanced                                     | Service              | Firewall              | Ма      |
| WAN           |        | Wireles<br>This page | s Basic Settings<br>is used to configure the | e parameters for yo  | our wireless network. |         |
| LAN           |        | 🗌 Dis                | able Wireless LAN Inte                       | erface               |                       |         |
| WLAN          |        | Band:                |                                              |                      | 2.4 GHz (B+G+N) 🗸     |         |
| Basic         |        | Mode:                |                                              |                      | AP V                  |         |
| Security      |        | S SID:               |                                              | نام دلخواه برای مودم |                       |         |
| MBSSID        | llist  |                      |                                              |                      |                       |         |
| Access Contro | LISL   | Channe               | el Width:                                    |                      | 40MHZ 🗸               |         |
| WPS           |        | Control              | Sideband:                                    |                      | Upper 🗸               |         |
|               |        |                      |                                              |                      |                       |         |
|               |        | Channe               | el Number:                                   |                      | Auto V Current Char   | inei: 5 |
|               |        | Radio F              | ower (Percent):                              |                      | 100% ~                |         |
|               |        | Associ               | ated Clients:                                |                      | Show Active Clients   |         |
|               |        | Apply C              | hanges                                       |                      |                       |         |

ابتدا وارد قسمت setup شده و سپس وارد قسمت Wlan شوید قسمت basic را انتخاب نمایید.

در قسمت SSID نام دلخواه برای وایرلس مودم خود را انتخاب کرده و سپس بر روی APPLYکلیک نمایید تا تنظیمات ذخیره گردد.

04GL180/00 (#16023564) 14.1/17/18

cs@shatel.ir

٤

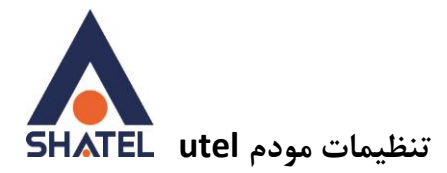

برای تغییر رمز مودم ابتدا بر روی setup زده و سپس گزینه ی Wlan را انتخاب نمایید. از منوی سمت چپ بر روی Security زده و مطابق تصویر مقادیر را تغییر دهید.

| 🕥 Tel               |                                        |                                                                        |                        |                                                                      |                                   |  |  |  |
|---------------------|----------------------------------------|------------------------------------------------------------------------|------------------------|----------------------------------------------------------------------|-----------------------------------|--|--|--|
| Status Wizard       | Setup                                  | Advanced                                                               | Service                | Firewall                                                             | Maintenance                       |  |  |  |
| WAN                 | Wireless<br>This page a<br>access to y | s Security Setup<br>allows you setup the wir<br>your wireless network. | eless security. Turn c | on WEP or WPA by us                                                  | ing Encryption Keys could prevent |  |  |  |
|                     | S SID TY                               | 'PE:                                                                   | ⊙ Root OV              | <ul> <li>● Root ○ VAP0 ○ VAP1 ○ VAP2</li> <li>WPA2(AES) ✓</li> </ul> |                                   |  |  |  |
| Basic               | Encrypt                                | ion:                                                                   | WPA2(AES)              |                                                                      |                                   |  |  |  |
| Security            | Use                                    | Use 802.1x Authentication                                              |                        | WEP 64bits O WEP 128bits                                             |                                   |  |  |  |
| MBSSID              | WPA Au                                 |                                                                        |                        | O Enterprise (RADIUS) 💿 Personal (Pre-Shared Key)                    |                                   |  |  |  |
| Access Control List | Pre-Sha                                | ared Key Format:                                                       | Passphrase             | Passphrase 🗸                                                         |                                   |  |  |  |
| Advanced            | Pre-Sha                                | Pre-Shared Key:                                                        |                        | *****                                                                |                                   |  |  |  |
| WPS                 | Authent                                | tication RADIUS Server:                                                | Port 1812              | Port 1812 IP address 0.0.0.0 Password                                |                                   |  |  |  |
|                     | Backup                                 | Backup RADIUS Server:                                                  |                        | Port 1813 IP address 0.0.0.0 Password                                |                                   |  |  |  |
|                     | Note: W                                | Note: When encryption WEP is selected, you must set WEP key value.     |                        |                                                                      |                                   |  |  |  |
|                     | Apply Cf                               | nanges                                                                 |                        |                                                                      |                                   |  |  |  |

Encryption را بر روی Wpa2 AES قرار داده و Pre-Shared Key Format را passphrase قراردهید سپس در قسمت Pre-Shared Key رمز دلخواه خود را برای مودم انتخاب نمایید.

04GL180/00 (#16023564) \f.\/\t/\a

cs@shatel.ir

٥

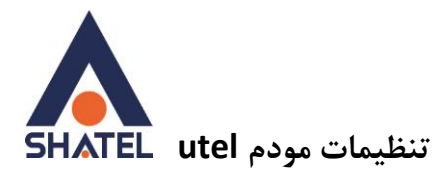

### راه اندازی ACS

مطابق تصویر از قسمت advance وارد قسمت CWMP شده و موارد زیر را بررسی کنید.

فعال شودenable

Inform interval I: 3600

ACS URL: http://tr069-delsa.net:9675

#### Port:7548

| Status      | Wizard | Setup                           | Advanced                                   | Service              | Firewall               | Maintenan            |  |  |  |
|-------------|--------|---------------------------------|--------------------------------------------|----------------------|------------------------|----------------------|--|--|--|
| Pouto       |        | <b>TR-069 C</b><br>This page is | Configuration<br>s used to configure the T | TR-069 CPE. Here you | ı may change the setti | ng for the ACS's par |  |  |  |
| NAT         |        | ACS:                            |                                            |                      |                        |                      |  |  |  |
| QoS         |        | Enable:                         |                                            |                      |                        |                      |  |  |  |
| CWMP        |        | URL:                            |                                            | http://tr06          | 69-delsa.net:96        | 75                   |  |  |  |
| CWMP        |        | UserNa                          | ime:                                       | acs                  |                        |                      |  |  |  |
| Port Mappin | g      | Passwo                          | ord:                                       | acs                  |                        |                      |  |  |  |
| Others      |        | Periodi                         | c Inform Enable:                           | 🔿 Disable 🖲 🛙        | Enable                 |                      |  |  |  |
|             |        | Periodi                         | c Inform Interval:                         | 3600                 |                        | seconds              |  |  |  |
|             |        | Connec                          | tion Request:                              |                      |                        |                      |  |  |  |
|             |        | UserNa                          | ime:                                       | itms                 |                        |                      |  |  |  |
|             |        | Passwo                          | ord:                                       | itms                 |                        |                      |  |  |  |
|             |        | Path:                           |                                            | /tr069               |                        |                      |  |  |  |
|             |        | Port:                           |                                            | 7548                 |                        |                      |  |  |  |

٦

در انتها بر روی apply کلیک کنید.

cs@shatel.ir

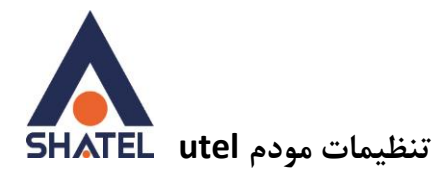

## فعال كردن ACL

مطابق تصویر ابتدا وارد firewall شده و وارد قسمت ACL وارد شوید.

Direction select را بر روی wan قرار دهید. Wan interface را بر روی any قرار دهید.تیک مربوط به Web را فعال کرده و add را بزنید.

Tel Wizard Maintenance Status Setup Advanced Service ACL Configuration You can specify which services are accessable form LAN or WAN side. MAC Filter Entries in this ACL table are used to permit certain types of data packets from your local network or Inti Gateway. **IP/Port Filter** Using of such access control can be helpful in securing or restricting the Gateway managment. **URL Filter**  Black List LAN ACL Mode: White List ACL WAN ACL Mode: White List Black List ACL Apply IPv6 ACL 🔘 LAN ( WAN Direction Select: DoS Parent Control WAN Setting: Interface v WAN Interface: pppoe2 🗸 Services Allowed: 🗹 web

cs@shatel.ir

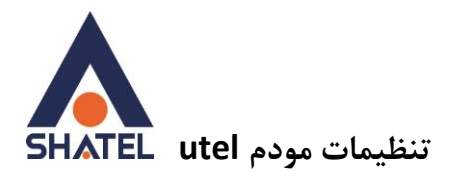

# مشاهده پارامتر خط

وارد قسمت status شوید. در جدول مربوطه در قسمتspeed– Upstream میتوانید سیگنال مربوط به آپلود و در قسمت speed – Downstream میتوانید سیگنال مربوط به دانلود را مشاهده کنید.

| O Tel                      |        |                         |                                                  |                           |              |
|----------------------------|--------|-------------------------|--------------------------------------------------|---------------------------|--------------|
| Status                     | Wizard | Setup                   | Advanced                                         | Service                   | Firew        |
| Device Info<br>Device Info |        | DSL I<br>This pa<br>Sys | Router Status<br>ge shows the current sta<br>tem | tus and some basic settin | igs of the d |
| DSL                        |        | Alia                    | is Name                                          | U.Tel V301                |              |
|                            |        | Upt                     | ime                                              | 0 1:42:56                 |              |
| Statistics                 |        | DSI                     | . Uptime                                         | 0 1:40:34                 |              |
|                            |        | Dat                     | e/Time                                           | Sun Jan 1 1:42:5          | 6 2012       |
|                            |        | Firr                    | nware Version                                    | UTELV301V1.6              |              |
|                            |        | Bui                     | It Date                                          | Mar 11 2021 11:3          | 2:02         |
|                            |        | Ser                     | ial Number                                       | 2100615731                |              |
|                            |        | DSI                     |                                                  |                           |              |
|                            |        | Ope                     | erational Status                                 | ADSL2+ AnnexA             |              |
|                            |        | Ups                     | stream Speed                                     | 248 kbps                  |              |
|                            |        | Dov                     | vnstream Speed                                   | 634 kbps                  |              |

cs@shatel.ir

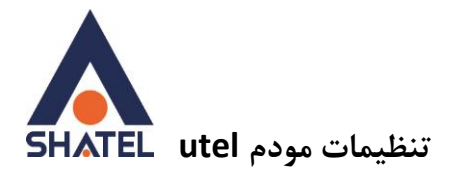

# **Port Forward**

مطابق تصویر از قسمت Advancedوارد NAT شده Virtual Server را انتخاب کنید. در قسمت Ian ip address میتوانید ip مورد نظر و در قسمت wan port و lan port میتوانید شماره پورت های مورد نظر خود را وارد کنید.

| O Tel          |        |                              |                                |                         |                     |             |
|----------------|--------|------------------------------|--------------------------------|-------------------------|---------------------|-------------|
| Status         | Wizard | Setup                        | Advanced                       | Service                 | Firewall            | Maiı        |
| Route          |        | Virtual Se<br>This page allo | rver<br>ws you to config virtu | ual server,so others ca | n access the server | through the |
| NAT            |        | Service T                    | ype:                           |                         |                     |             |
| DMZ            |        | 💿 Usual                      | Service Name:                  | AUTH 🗸                  |                     |             |
| Virtual Server |        | O User-<br>Name:             | defined Service                |                         |                     |             |
| ALG            |        | Protocol:                    |                                | TCP 🗸                   |                     |             |
| NAT Exclude IF | p      | WAN Sett                     | ing:                           | Interface v             |                     |             |
| FTP ALG Port   |        | WAN Inte                     | rface:                         | pppoe2 v                |                     |             |
| Nat IP Mapping | g      | WAN Port                     | :                              | رت مورد نظر             | ex. 5001:5 يو       | 010)        |
|                |        | LAN Oper                     | n Port:                        | رت مورد نظر             | يور                 |             |
| QoS            |        | LAN Setti                    | ng:                            | lp Address              | ·                   |             |
| Port Mapping   | a      | LAN IP AG                    | Idress:                        | رد نظر داخلی            | ip                  |             |
| Others         |        | Apply Cha                    | anges                          |                         |                     |             |

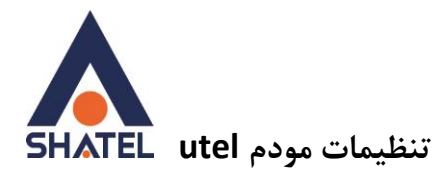

# فعال کردن Annex M

از منوی setup وارد wan شوید و قسمت ADSLرا انتخاب نمایید سپس گزینه annex m را فعال نمایید.

| 🕥 Tel    |        |                        |                                   |                               |  |  |  |
|----------|--------|------------------------|-----------------------------------|-------------------------------|--|--|--|
| Status   | Wizard | Setup                  | Advance                           | ed Service                    |  |  |  |
| WAN      |        | DSL Set<br>This page a | <b>tings</b><br>allows you to cho | oose which DSL modulation set |  |  |  |
| WAN      |        |                        |                                   | G.Lite                        |  |  |  |
| Auto PVC |        | -                      |                                   | G.Dmt                         |  |  |  |
| ATM      |        | _                      |                                   |                               |  |  |  |
| DSL      |        | DSL m                  | DSL modulation:                   |                               |  |  |  |
|          |        | -                      |                                   | ADSL2                         |  |  |  |
| LAN      |        |                        |                                   |                               |  |  |  |
| WLAN     |        |                        |                                   | VDSL2                         |  |  |  |
|          |        |                        |                                   | G.INP                         |  |  |  |
|          |        | Annex                  | L Option:                         | Enabled                       |  |  |  |
|          |        | Annex                  | M Option:                         | Enabled                       |  |  |  |
|          |        |                        |                                   | ✓ 8A                          |  |  |  |

cs@shatel.ir